# Learn decoding using Sphinx III

March 28, 2011 Pranav Jawale, DAPLAB, IIT Bombay

# After following this tutorial you should be able to

Given a set of audio files, create dictionary, language model etc. and run the Spinx3 decoder to get output of speech recognizer. Draw inferences from the log files that are created as a result. **The reader is assumed to be working on a MS Windows machine.** 

Mother website of Sphinx: <a href="http://cmusphinx.sourceforge.net/">http://cmusphinx.sourceforge.net/</a>

- 1. <u>http://cmusphinx.sourceforge.net/wiki/</u> [Collaborative documentation]
- 2. <u>http://cmusphinx.sourceforge.net/wiki/research/</u>[List of publications]
- 3. [User forums]

<u>Speech Recognition</u> - Generic discussions about speech recognition <u>Sphinx3 Sightings</u> - News and announcements about sphinx3 <u>cmusphinx-devel</u> - For contacts of activities of development of all Sphinx components <u>Feature Requests</u> - Feature Request Tracking System

- [The Hieroglyphs: Building Speech Applications Using CMU Sphinx and Related Resources by various Sphinx developers] Original link: <u>http://www.cs.cmu.edu/~archan/sphinxDoc.html</u> Local link: <u>http://home.iitb.ac.in/~pranavj/daplabwork/hieroglyph\_sphinx.pdf</u>
- 5. Some more links <u>http://www.cs.cmu.edu/~archan/sphinxInfo.html</u>
- 6. Decoder description [must read] http://www.cs.cmu.edu/~archan/s\_info/Sphinx3/doc/s3\_description.html
- 7. The CMU-Cambridge Statistical Language Modeling Toolkit http://www.speech.cs.cmu.edu/SLM/toolkit\_documentation.html
- 8. Homeworks in Speech Processing -- Fall 2010 <u>http://www.speech.cs.cmu.edu/15-492/</u>
- 9. Speech recognition seminars at Leiden Institute for Advanced Computer Science, Netherlands <u>http://www.liacs.nl/~erwin/speechrecognition.html</u> <u>http://www.liacs.nl/~erwin/SR2003/</u> [See slides under Students/ and Workshops/] <u>http://www.liacs.nl/~erwin/SR2005/</u> <u>http://www.liacs.nl/~erwin/SR2006/</u> <u>http://www.liacs.nl/~erwin/SR2009/</u> [also includes a workshop on HTK]
- 10. <u>http://www.speech.cs.cmu.edu/comp.speech/</u> [infinite useful links]
- 11. <u>Speech Recognition With CMU Sphinx</u> [Blog by <u>N. Shmyrev</u>, one current Sphinx developer]

# Download CMU SPHINX related files

1. Go to <u>http://sourceforge.net/projects/cmusphinx/files/</u> There we find all the versions of all software related to Sphinx<sup>1</sup>

We need Sphinx3, SphinxTrain, Sphinxbase and CMUCLMTK.

Sphinx3 is the speech recognizer (decoder).

**SphinxTrain** is a set of tools for acoustic modeling.

**SphinxBase** is a common set of library used by several projects in CMU Sphinx.

**CMU-Cambridge Language Modeling Toolkit** is a suite of tools which carry out language model training. *source: 'Hieroglyphs'* 

Direct download links from sourceforge

Sphinx3-0.8

SphinxTrain-1.0

Sphinxbase0.6.1

CMUCLTK (just the binaries)

(Prefer these) Local (IITB) links

<u>Sphinx3-(</u>downloaded from SVN repos on 9<sup>th</sup> March 2011)

<u>SphinxTrain-1.0</u>(downloaded from Sourceforge)

<u>Sphinxbase</u> (downloaded from SVN repos on 9<sup>th</sup> March 2011)

<u>CMUCLMTK</u> (binaries created from SVN version on 9<sup>th</sup> March 2011)

 Create a folder called **sphinx** in C:\ drive (for that matter you can choose any drive). Save the 4 \*.zip files under C:\sphinx\

# Extract the files

 Use <u>Win-zip</u> to extract the zip files. Right click on each of them and select Win-zip > Extract to here.

This will create following folders-

C:\sphinx\sphinx3 C:\sphinx\sphinxtrain C:\sphinx\sphinxbase C:\sphinx\cmuclmtk

<sup>&</sup>lt;sup>1</sup> Latest (bleeding-edge) versions can be downloaded from <u>this svn repository</u>.

First of all, we will build **sphinxbase**, because next installations are dependent on it.

# Install sphinxbase

- 1. Open C:\sphinx\sphinxbase
- 2. Doubleclick on **sphinxbase.sln**, the Visual Studio solution file for sphinxbase (You should have Visual Studio 2008 or newer)
- 3. In the menu, select **Build** -> **Batch Build**. Click **Select All** and then **Build** in the Batch Build window. Close the project after successful build.

| 🥙 sphinxbase - Microsoft                                                                                                    | i Visu | al Studio                    |    |   |                   |                     |          |                  |        |          |              |
|----------------------------------------------------------------------------------------------------|--------|------------------------------|----|---|-------------------|---------------------|----------|------------------|--------|----------|--------------|
| File Edit View Project                                                                                                    | Build  | Debug Tools Window Help      | ,  |   |                   |                     |          |                  |        |          |              |
| i 🛐 • 🖄 • 📸 🔒 🥔 🗌                                                                                                    | ₩      | Build Solution F7            | De |   | Batch Build       |                     |          |                  |        |          | ? 🗙          |
| Solution Explorer 🛛 👻                                                                                                    |        | Rebuild Solution Ctrl+Alt+F7 |    |   | Check the project | configurations to l | build:   |                  |        |          |              |
|                                                                                                    |        | Clean Solution               |    |   | Project           | Configuration       | Platform | Solution Config  |        | Build    | Build        |
| Solution 'sphinxbase' (6 pro                                                                                                    |        | Build Selection              |    |   | sphinx_cepview    | Debug               | Win32    | Debug Win32      | $\sim$ | ✓        | Rebuild      |
| figure for the second second sec |        | Rebuild Selection            |    |   | sphinx_cepview    | Release             | Win32    | Release   Win 32 |        | ✓        | Rebuild      |
| sphinx_re     sof2fsa                                                                                                    |        | Clean Selection              |    |   | sphinx_fe         | Debug               | Win32    | Debug  Win32     |        | ✓        | Clean        |
| • B sphinx_lm_convert                                                                                                    |        | Clean Selection              |    |   | sphinx_fe         | Release             | Win32    | Release   Win 32 |        | ✓        |              |
| 🗉 📴 sphinx_pitch                                                                                                    |        | Batch Build                  |    |   | sphinx_jsgf2fsg   | Debug               | Win32    | Debug Win32      |        | ✓        |              |
| 🗄 🖷 📴 sphinxbase                                                                                                    |        | Configuration Manager        |    |   | sphinx_jsgf2fsg   | Release             | Win32    | Release   Win32  |        | <b>~</b> | Soloct All   |
|                                                                                                    | _      |                              |    | _ | sphinx_lm_co      | Debug               | Win32    | Debug Win32      |        | ✓        | Select All   |
|                                                                                                    |        |                              |    |   | sp. inx_lm_co     | Release             | Win32    | Release Win32    |        | <b>~</b> | Deselect All |
| I                                                                                                    |        |                              |    | _ | phinx_pitch       | Debug               | Win32    | Debug Win32      |        | <b>~</b> |              |
|                                                                                                    |        |                              |    |   | sphinx_pitch      | Release             | Win32    | Release   Win32  |        | <b>~</b> |              |
|                                                                                                    |        |                              |    | 1 | sphinxbase        | Debug               | Win32    | Debug Win32      |        | <b>~</b> |              |
|                                                                                                    |        |                              |    |   | sphinxbase        | Release             | Win32    | Release Win32    |        | ✓        |              |
|                                                                                                    |        |                              |    |   |                   |                     |          |                  |        |          | Close        |

#### Figure 1- Building Sphinxbase

This will create following 5 exe files, sphinxbase.dll and sphinxbase.lib files in
 C:\sphinx\sphinxbase\bin\Debug (also in C:\sphinx\sphinxbase\bin\Release)

| \sphin: | kbase \bin \C | ebug                                           |                                                |                                    |
|---------|---------------|------------------------------------------------|------------------------------------------------|------------------------------------|
|         |               | sphinx_cepview.exe<br>Application              | sphinx_fe.exe<br>Application                   | sphinx_jsgf2fsg.exe<br>Application |
|         |               | <pre>sphinx_lm_convert.exe Application</pre>   | sphinx_pitch.exe<br>Application                |                                    |
|         | <b>☆</b>      | <b>sphinxbase.dll</b><br>Application Extension | sphinxbase.lib<br>Object File Library<br>81 KB |                                    |

Figure 2 Executables and other files in sphinxbase

Difference between **debug** and **release** version of executables (we chose to create both above) Debug and Release are different configurations for building your project. You generally use the Debug mode for debugging your project, and the Release mode for the final build for end users. The Debug mode does not optimize the binary. It produces (as optimizations can greatly complicate debugging), and generates additional data to aid debugging. The Release mode enables optimizations and generates less (or no) extra debug data. Source: <u>1</u> and <u>2</u>

See next page for Sphinx3 decoder installation.

# Install sphinx3

- 1. Open C:\sphinx\sphinx3
- 2. Doubleclick on **sphinx3.sln.** Next build the projects same as for sphinxbase. Close the project after successful build.

|          | ahii  | 111XD - 1  | wiici         | 02011 A     | ISUAL | 210010            |           |      |     |                   |                   |          |                  |   |          |                   |   |
|----------|-------|------------|---------------|-------------|-------|-------------------|-----------|------|-----|-------------------|-------------------|----------|------------------|---|----------|-------------------|---|
| Fi       | le    | Edit V     | iew           | Project     | Build | Debug Tool        | s Window  | Help |     |                   |                   |          |                  |   |          |                   |   |
| 1        | - 5   | 🛅 - 🛛      | 2             | a 🖉 🛛       | ***   | Build Solution    |           | F7   |     |                   |                   |          |                  |   |          |                   |   |
| Solu     | ution | Explorer   |               | -           |       | Rebuild Solution  | Ctrl+Alt+ | F7   |     | Batch Build       |                   |          |                  |   |          |                   |   |
|          |       | i          |               | _           |       | Clean Solution    |           |      |     | Check the project | configurations to | build:   |                  |   |          |                   |   |
|          | So    | lution 'sp | hinx3         | 8' (13 proj |       | Build Selection   |           |      |     | Project           | Configuration     | Platform | Solution Config  |   | Build    |                   |   |
|          |       | sobiny?    | der<br>3 alig | n           |       | Rebuild Selection | n         |      |     | s3decoder         | Debug             | Win32    | Debug  Win32     | ~ | <b>~</b> |                   |   |
| l ÷      |       | sphinx3    | 3_asta        | ar          |       | Clean Selection   |           |      |     | s3decoder         | Release           | Win32    | Release  Win32   |   | <b>~</b> |                   |   |
| ÷        | · 🛉   | sphinx3    | 3_con         | f           | _     |                   |           |      |     | sphinx3_align     | Debug             | Win32    | Debug Win32      |   | <b>~</b> |                   |   |
| ÷.       | · 📬   | sphinx3    | 3_con         | tinuous     |       | Batch Build       |           |      |     | sphinx3_align     | Release           | Win32    | Release Win32    |   | <b>~</b> |                   |   |
| <b>.</b> | · 🔮   | sphinx3    | 3_dag         | , i         |       | Configuration M   | lanager   |      |     | sphinx3_astar     | Debug             | Win32    | Debug Win32      |   | <b>~</b> |                   |   |
|          |       | sphinx:    | 3_dec<br>2 de | ode         | _     |                   |           | _    |     | sphinx3_astar     | Release           | Win32    | Release Win32    |   | <b>~</b> |                   |   |
|          |       | sphinx3    | 3 en          |             |       |                   |           |      |     | sphinx3_conf      | Debug             | Win32    | Debug Win32      |   | <b>~</b> |                   |   |
|          | · ě   | sphina     | k3_g          | ausubvo     |       |                   |           |      |     | sp.inx3_conf      | Release           | Win32    | Release Win32    |   | <b>~</b> |                   |   |
| ÷.       | · 🛉   | sphinx3    | 3_live        | decode      |       |                   |           |      |     | sphinx3_conti     | Debug             | Win32    | Debug  Win32     |   | <b>~</b> |                   | _ |
|          | · 📬   | sphinx3    | 3_live        | pretend     |       |                   |           |      |     | sphinx3_conti     | Release           | Win32    | Release   Win 32 |   | <b>~</b> |                   |   |
| <b>.</b> |       | sphinx3    | 3_lm_         | convert     |       |                   |           |      | · · | sphinx3_dag       | Debug             | Win32    | Debug  Win32     |   | <b>~</b> |                   |   |
|          |       |            |               |             |       |                   |           |      |     | sphinx3_dag       | Release           | Win32    | Release Win32    |   | <b>~</b> | $\mathbf{\nabla}$ |   |

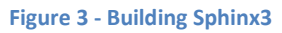

3. *Step 2* will create following 12 exe files, s3decoder.dll, s3decoder.lib and other files in C:\sphinx3\bin\Debug and C:\sphinx3\bin\Release

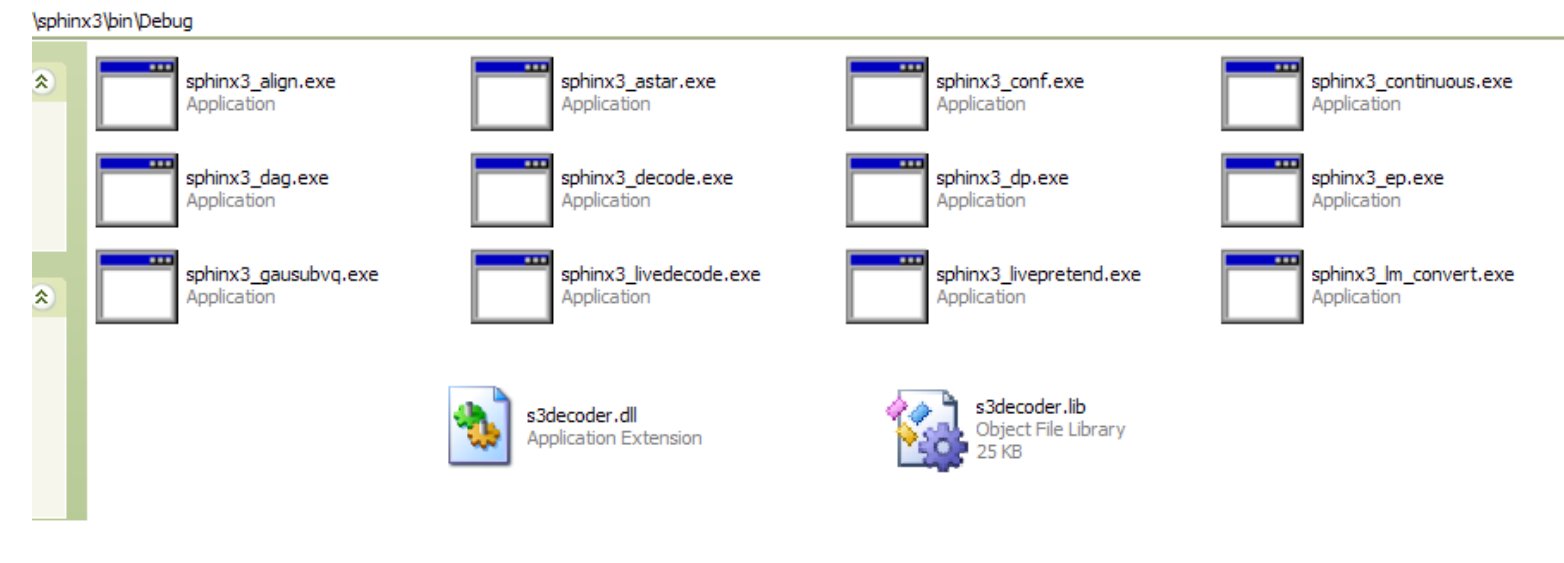

Figure 4 - Executables and other files in Sphinx3

4. Copy C:\sphinx\sphinxbase\bin\Release\sphinxbase.dll to C:\sphinx\sphinx3\bin, C:\sphinx\sphinx3\bin\Debug and C:\sphinx\sphinx3\bin\Release

# Install CMUCLTK

- 1. Open C:\sphinx\cmuclmtk
- 2. I have already provided compiled binaries (32bit) inside **C:\sphinx\cmuclmtk\executables**. Let me know if they give any error later.

# Install SphinxTrain

This is not required for decoding. So we will defer its installation.

#### We are now done with building executables! How are we going to use them?

Before using them, note that it will be tiresome to copy and paste the \*.exes to the location at which you will have the test data. So, in order to be able to call them from *anywhere* we will do following –

# Set Path Variables

#### Windows-XP Users

- Click START, move pointer over My Computer, right-click, select properties. This will open a System Properties window. [click to see Figure 5]
- 2. Select Advanced tab in the System Properties window. [Figure 6]
- **3.** Click on **Environment Variables** button which is near the bottom of window. This will open *Environmental Variables* window.
- 4. Scroll down and select PATH in the System Variables box. Click Edit. [Figure 7]
- 5. Above step will throw up an Edit System Variable window. Name of the variable is PATH. [Fig 8]
- 6. Click near end of text in **Variable Value** box. We will add some paths here. Paths are separated by *semicolons* and no spaces occur anywhere.
- Type a semicolon near end of last path in the box and write C:\sphinx\sphinx3\bin\Release after that. [Figure 9]
- Exactly after that (without leaving any space) type another semicolon and write C:\sphinx\sphinxbase\bin\Release
- 9. Give another semicolon and write C:\sphinx\cmuclmtk\executables In short you have to add

#### ;C:\sphinx\sphinx3\bin\Release;C:\sphinx\sphinxbase\bin\Release;C:\sphinx\cmuclmtk\executables

- **10.** Click **OK**. *Edit System Variable* window will disappear. Click another **OK**. *Environmental Variable* window will disappear. Click one more **OK** and let *System Properties* window disappear.
- **11.** Restart the computer (may not be needed, still.)

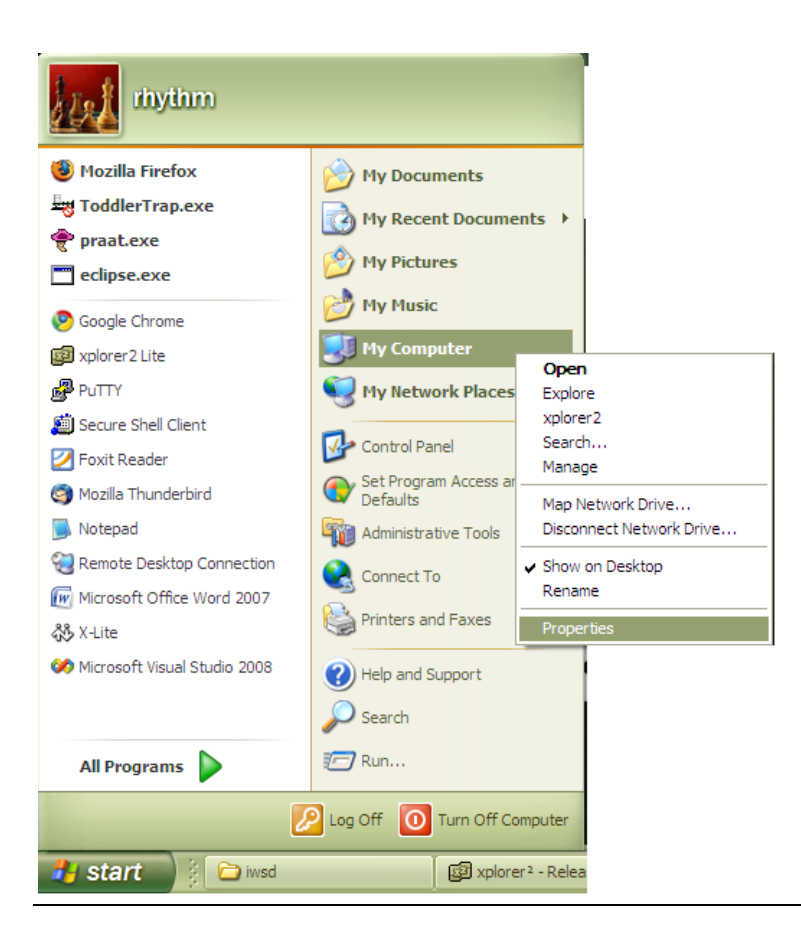

Figure 5

| System Properties                                                        | × |
|--------------------------------------------------------------------------|---|
| System Restore Automatic Updates Remote                                  |   |
| General Computer Name Hardware Advanced                                  |   |
| You must be logged on as an Administrator to make most of these changes. |   |
| Performance                                                              |   |
| Visual effects, processor scheduling, memory usage, and virtual memory   |   |
| Settings                                                                 |   |
| User Profiles                                                            |   |
| Desktop settings related to your logon                                   |   |
| Settings                                                                 |   |
| Startup and Recovery                                                     |   |
| System startup, system failure, and debugging information                |   |
| Settings                                                                 |   |
| Environment Variables Error Reporting                                    |   |
| OK Cancel Apply                                                          |   |

Figure 6

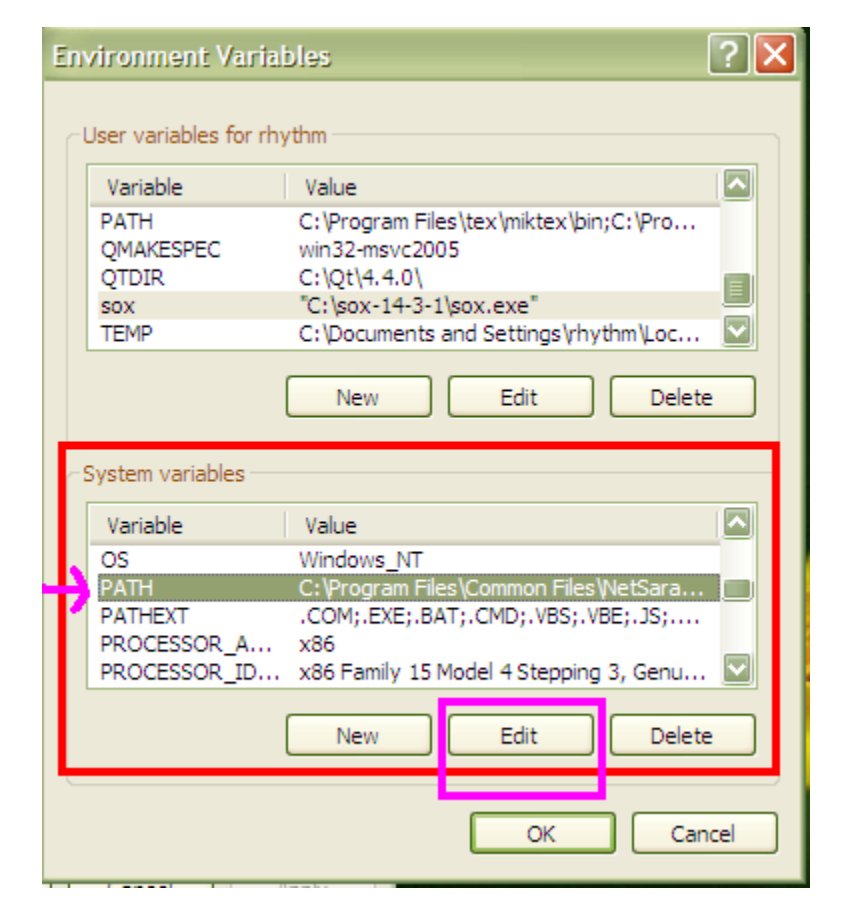

Figure 7

|                        | les ? 🗙                                                                  |
|------------------------|--------------------------------------------------------------------------|
| Edit System Varia      | able ? 🔀                                                                 |
| Variable name:         | PATH                                                                     |
| variable Value:        | O_23 \pin;c: \Program Files \1 Ortoises VI \pin<br>OK Cancel             |
| System variables       | Value                                                                    |
| OS<br>PATH             | Windows_NT<br>C:\Program Files\Common Files\NetSara                      |
| PATHEXT<br>PROCESSOR_A | .COM;.EXE;.BAT;.CMD;.VBS;.VBE;.JS;<br>x86                                |
| PROCESSOR_ID           | x86 Family 15 Model 4 Stepping 3, Genu       New       Edit       Delete |
|                        | OK Cancel                                                                |

Figure 8

| E | nvironment Varial                 | oles ?X                                          |
|---|-----------------------------------|--------------------------------------------------|
| ſ | Edit System Vari                  | able ? 🔀                                         |
| ſ | Variable name:<br>Variable value: | PATH<br>iseSVN\bin;C:\sphinx\sphinx3\bin\Release |
| l |                                   | OK Cancel                                        |
|   | System variables                  |                                                  |
|   | Variable                          | Value                                            |
|   | DATH                              | C:\Program Files\Common Files\NetSara            |
|   | PATHEXT                           | .COM;.EXE;.BAT;.CMD;.VBS;.VBE;.JS;               |
|   | PROCESSOR_A                       | x86                                              |
|   | PROCESSOR_ID                      | x86 Family 15 Model 4 Stepping 3, Genu 💟         |
|   |                                   | New Edit Delete                                  |
|   |                                   | OK Cancel                                        |

Figure 9

#### Windows 7 Users

- 1. Click Windows button, move pointer over Computer, right-click, select Properties. [Figure 10]
- Above step will throw up a window. Click on Advanced system settings in the left column. This will show the System Properties window. [Figure 11]
- 3. Click on Advanced tab. Click Environment Variables button. [Figure 12]
- 4. Scroll down and select Path in the System Variables box.
- 5. Click Edit. [Figure 13]
- 6. After this follow the same steps as for Windows XP users [Steps 6 11]

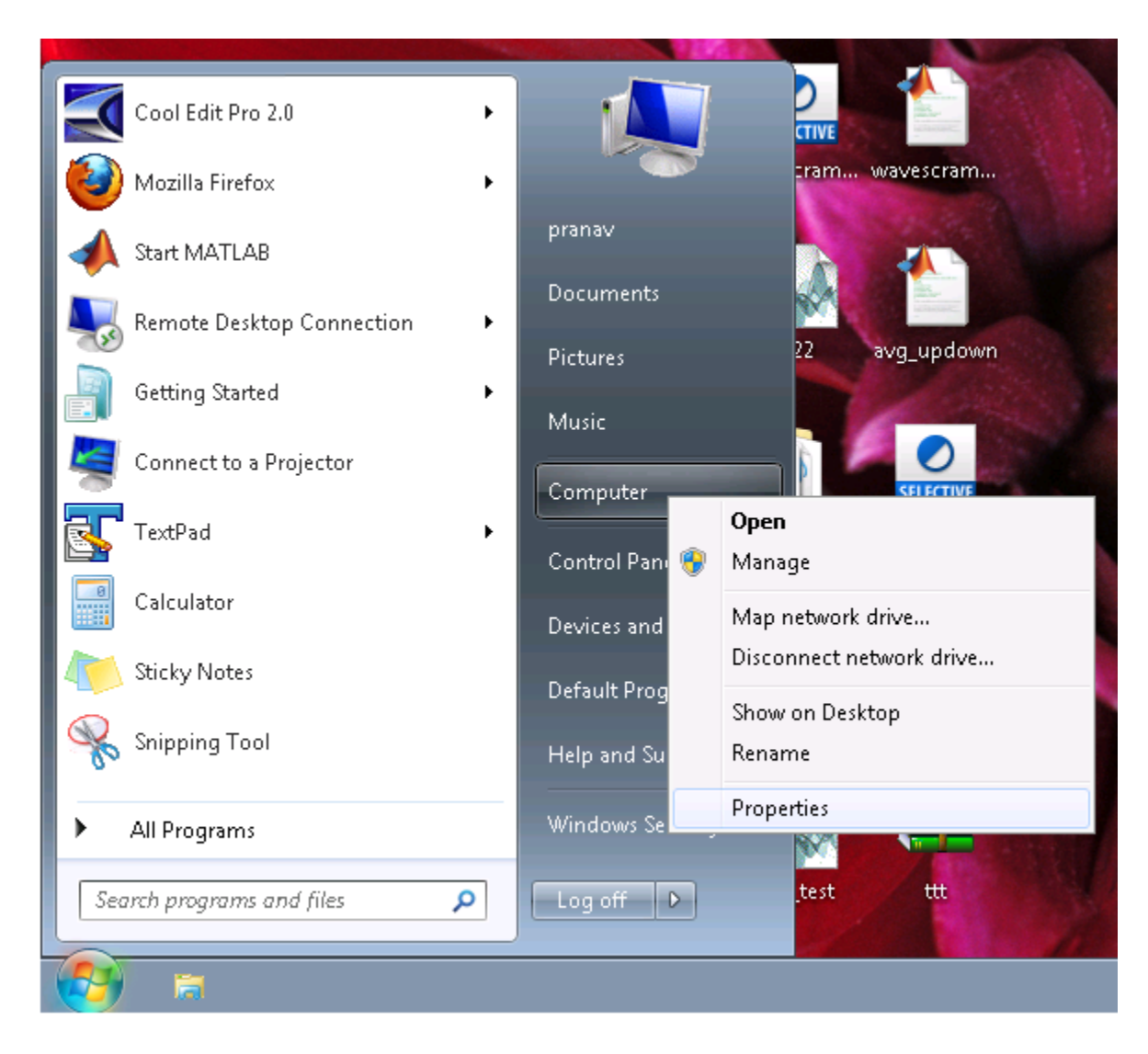

Figure 10

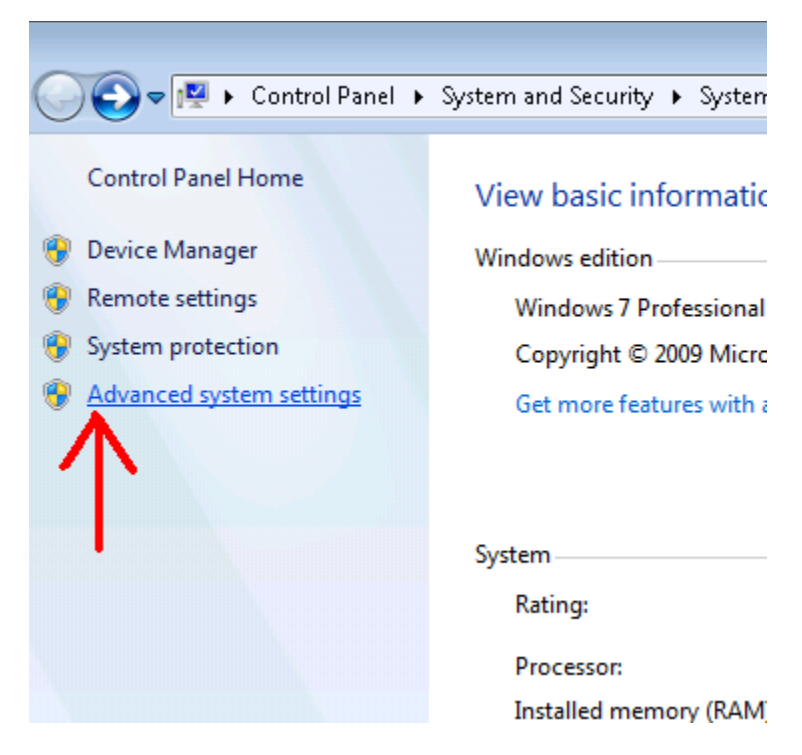

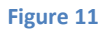

| System Properties                                                        |
|--------------------------------------------------------------------------|
| Computer Name Hardware Advanced System Protection Remote                 |
| You must be logged on as an Administrator to make most of these changes. |
| Visual effects, processor scheduling, memory usage, and virtual memory   |
| Settings                                                                 |
| User Profiles                                                            |
| Desktop settings related to your logon                                   |
| S <u>e</u> ttings                                                        |
| Startup and Recovery                                                     |
| System startup, system failure, and debugging information                |
| Settings                                                                 |
| Environment Variables                                                    |
| OK Cancel Apply                                                          |

Figure 12

| Variable                                                      | Value                                                                                                    |   |
|---------------------------------------------------------------|----------------------------------------------------------------------------------------------------|---|
| TEMP                                                          | %USERPROFILE%\AppData\Local\Temp                                                                                                    |   |
| TMP                                                           | %USERPROFILE%\AppData\Local\Temp                                                                                                    |   |
|                                                               | New Edit Delete                                                                                                    |   |
|                                                               |                                                                                                    |   |
| ystem variable:                                               | 5                                                                                                    |   |
| ystem variable:<br>Variable                                   | s<br>Value                                                                                                    |   |
| ystem variable:<br>Variable<br>OS                             | s<br>Value<br>Windows_NT                                                                                                    | - |
| ystem variable:<br>Variable<br>OS<br>Path                     | S<br>Value<br>Windows_NT<br>C:\Program Files\Common Files\Microsof                                                                      | - |
| vstem variable:<br>Variable<br>OS<br>Path<br>PATHEXT<br>PHPRC | s<br>Value<br>Windows_NT<br>C:\Program Files\Common Files\Microsof<br>.COM;.EXE;.BAT;.CMD;.VBS;.VBE;.JS;<br>C:\Program Files (x86)\PHP\ | • |

Figure 13

#### >> IMPORTANT <<

In order to check that all the paths have been set correctly open the command prompt. Type **sphinx3\_decode** and hit Enter. If it gives following message

"sphinx3\_decode' is not recognized as an internal or external command, operable program or batch file."

Then there was some mistake in setting path variables for **sphinx3**.

Similarly test using following two commands to see whether paths of **sphinxbase** and **cmuclmtk** are set correctly.

sphinx\_fe [an executable in sphinxbase]

and

text2idngram [an executable in cmuclmtk]

# Things we need for decoding

First create a workspace (a directory wherein test data etc. will be located). Create a new folder called **sphinxtest** anywhere on computer. I created it here **E:\sphinxtest** 

We need following things for decoding -

- **1.** Audio files
  - Download a zipped test folder "test1.zip" them from here and keep it in E:\sphinxtest
  - 2. Right click on test.zip and select **Win-zip** > **Extract to here**.
  - Go to E:\sphinxtest\test1\audio. Here you will see the way files which we will use for testing.

#### 2. Acoustic Models

- These are present in E:\sphinxtest\test1\hmm1 folder.
- 3. Dictionary
- 4. Language model

We will create **3** and **4** as explained later.

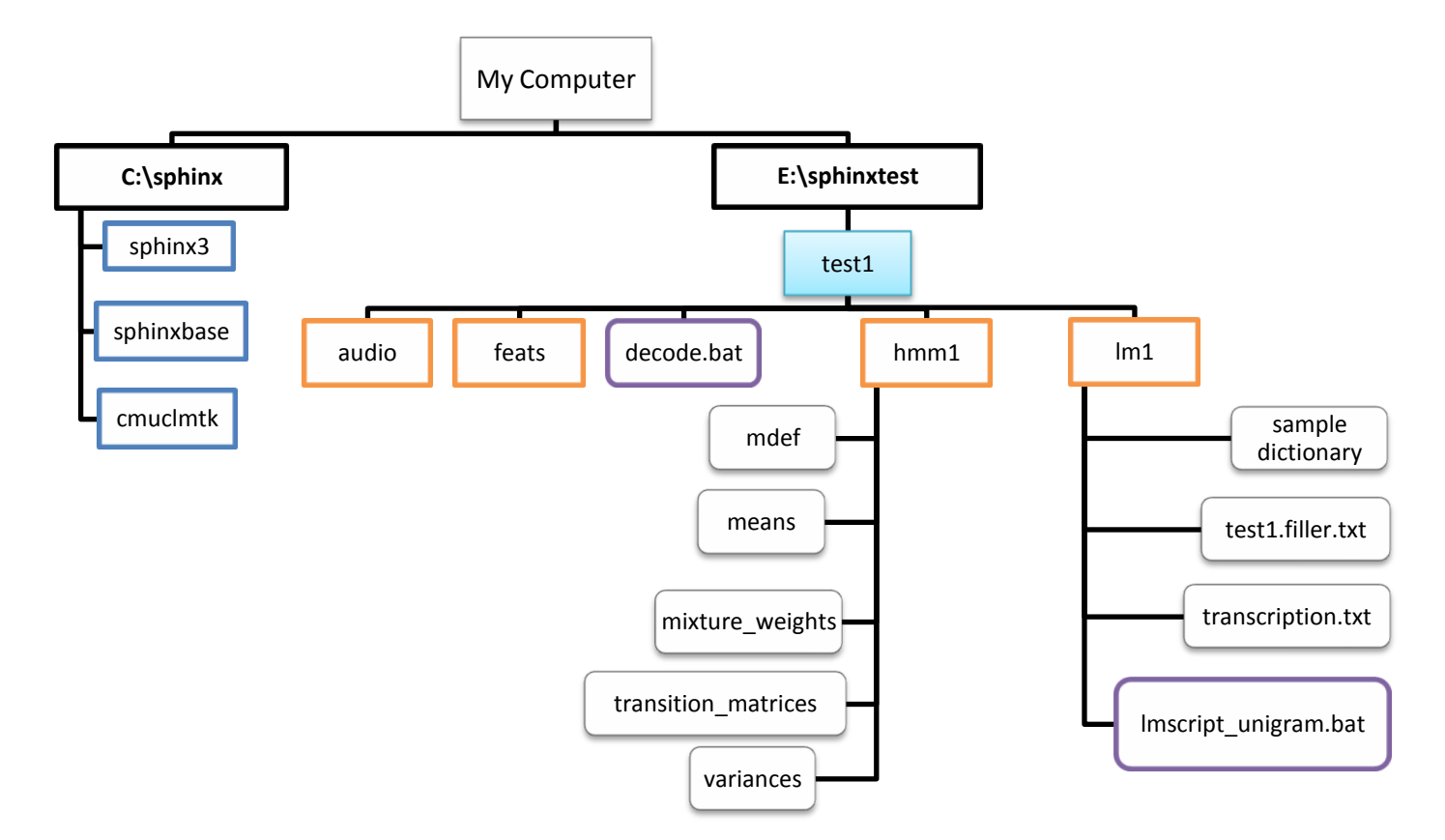

#### Till now we have following directory structure

# Let's create the Dictionary!

#### Listen to the cerii.wav in E:\sphinxtest\test1\audio. What does it say?

It contains the word – **Cherry**. Similarly other wav files have been named according to what they contain.

We need to tell the decoder *which* words it is supposed to recognize and what is the phone sequence corresponding to each of those words. This is accomplished by the pronunciation dictionary. Here our dictionary will contain these 5 words- ananasa, baajari, bhaat, cherry, makaa.

Create an empty file and write following lines in it

| and the second second se |             |
|----------------------------------------------------------------------------------------------------|-------------|
| ananasa                                                                                                    | ananas      |
| baajarii                                                                                                    | b aa j r ii |
| baajarii(2)                                                                                                    | bajarii     |
| bhaat                                                                                                    | bh aa t     |
| cherry                                                                                                    | cerii       |
| makaa                                                                                                    | m a k aa    |
|                                                                                                    |             |

The first column is the **word** and second column is the corresponding **phonetic representation**. In each line, after writing the word, give TAB and write phones one after another with SINGLE SPACE between them e.g. **cherry**TAB**c**SPACE**e**SPACE**i** 

Save this file as **test1.dic.txt** in **E:\sphinxtest\test1\lm1** (.txt extension is NOT necessary). [I have already provided this file- Pranav]

#### From where do these phones come?

It depends on which phone models were created during training. If you open the model definition file-E:\sphinxtest\test1\hmm1\mdef with your text editor (I recommend <u>TextPad</u> for clear formatting, please *avoid* notepad), you will see list of all the phones, fillers and corresponding HMM state ids.

#### What do these phones sound like?

Open the file **labelSetASR100815.pdf** in the **test1** folder. It lists all the phones in **mdef** file + some extra phones (e.g. I') and example words for each of them. You can add your own entries in the dictionary if you wish.

Note: Some words may have more than one possible pronunciation. To recognize all the common pronunciation variants we list them all in the dictionary. Here **baajarii(2)** is the second possible pronunciation of **baajarii.** If you come up with a third one, you can write it as **baajarii(3)** and so on.

Also note that all the words/phones in the dictionary are lowercase. Instead they can all be uppercase, just make sure that you don't mix them. CHERRY and cherry are the same!

# What is the Filler dictionary?

According to <u>Wikipedia</u> a *filler* is a sound or word that is spoken in conversation by one participant to signal to others that he/she has paused to think but is not yet finished speaking. Examples include umm, eh etc. In general, filler is anything which is used to fill the gaps. In speech recognition we create models for fillers which (if deemed right) are inserted by the decoder in its hypothesis about the audio input.

Open the file **test1.filler.txt** (in **E:\sphinxtest\test1\lm1**) with TextPad (NOT notepad). You will see these entries-

| +AIR+      | +AIR+      |
|------------|------------|
| +BABBLE+   | +BABBLE+   |
| +CAR_HORN+ | +CAR_HORN+ |
| +THROAT+   | +THROAT+   |
| +BG_NOISE+ | +BG_NOISE+ |

It is obvious what these fillers sound like (AIR -> sound of flowing air etc.).

Apart from filler sounds, these three lines are there-

| <s></s>     | SIL |
|-------------|-----|
|             | SIL |
| <sil></sil> | SIL |

These lines are common to *any* filler dictionary. <s> denotes start of the sentence (utterance) silence, </s> denotes the end silence. In the decoder log file, you will see just <sil>. All 3 corresponds to **SIL** i.e. silence.

Now for the Language Model...

Quoting <u>http://cmusphinx.sourceforge.net/wiki/tutoriallm</u> (a tutorial on building language models)

"There are two types of models that describe language - grammars and statistical language models. Grammars describe very simple types of languages for command and control, and they are usually written by hand or generated automatically with plain code."

Here we will create a statistical language model (called as **n-gram**) using **CMUCLMTK** (the CMU-Cambridge Statistical Language Modeling Toolkit).

A little theory –

Let **W** be a sequence of words  $(w_1, w_2, ..., w_m)$  in the dictionary. P(W) is the probability of occurrence of this sequence. We can write P(W) as –

$$P(W) = P(w_1)P(w_2 | w_1)P(w_3 | w_1, w_2)...P(w_m | w_1, w_2, ..., w_{m-1}) = \sum_{i=1}^{m} P(w_i | \Phi_i)$$

 $\Phi_i$  is in some sense the *history* of the i<sup>th</sup> word.

Note we could also have expanded P(W) as below but (perhaps) it makes no difference.

$$P(W) = P(w_{m})P(w_{m-1} | w_{m})P(w_{m-2} | w_{m}, w_{m-1})...P(w_{1} | w_{m}, w_{m-1}, ..., w_{2}) = \sum_{i=1}^{m} P(w_{i} | \Phi'_{i})$$

In n-gram model we assume that the history of a word is only composed of last **n-1** words. An n-gram model specifies probability of occurrence of n-grams (group of n consecutive words).

#### Unigram language model

Here n = 1 and we expand P(W) as

$$\mathbf{P}(\mathbf{W}) = \mathbf{P}(\mathbf{w}_1)\mathbf{P}(\mathbf{w}_2)\mathbf{P}(\mathbf{w}_3)...\mathbf{P}(\mathbf{w}_m) = \sum_{i=1}^{m} P(\mathbf{w}_i)$$

So the occurrence of each word is independent of any other word. Further assume that each of  $P(\mathbf{w}_{i})$  is equal (all words equiprobable).

#### Bigram / trigram language models

In bigram  $\Phi_1$  is composed of 1 previous word, and in trigram it is composed of 2 previous words.

Example from <u>here</u> - The LM probability of an entire sentence is the product of the individual word probabilities. For example, the LM probability of the sentence "HOW ARE YOU" is:

#### Let's now look at an example of language model to see what it means.

There is a batch script lmscript\_unigram.bat in lm1 folder. To run it, open the command prompt and go to E:\sphinxtest\test1\lm1

Now run **Imscript\_unigram.bat** in command prompt.

It will give a message "7 unigrams created" and will create unigram model **test1.lm**.

Open **test1.lm** with a text-editor.

| \data\<br>ngram 1= | =7       |
|--------------------|----------|
| \1-grams           |          |
| -98.8539           |          |
| -98.8539           | <s></s>  |
| -0.6990            | ananasa  |
| -0.6990            | baajarii |
| -0.6990            | bhaat    |
| -0.6990            | cherry   |
| -0.6990            | makaa    |

#### test1.lm

First column gives log10 probability of observing the word written next. [ $10^{-0.699} = \sim 0.2$ ] Note that language model doesn't contain any of the fillers (but <s> and </s> are mandatory).

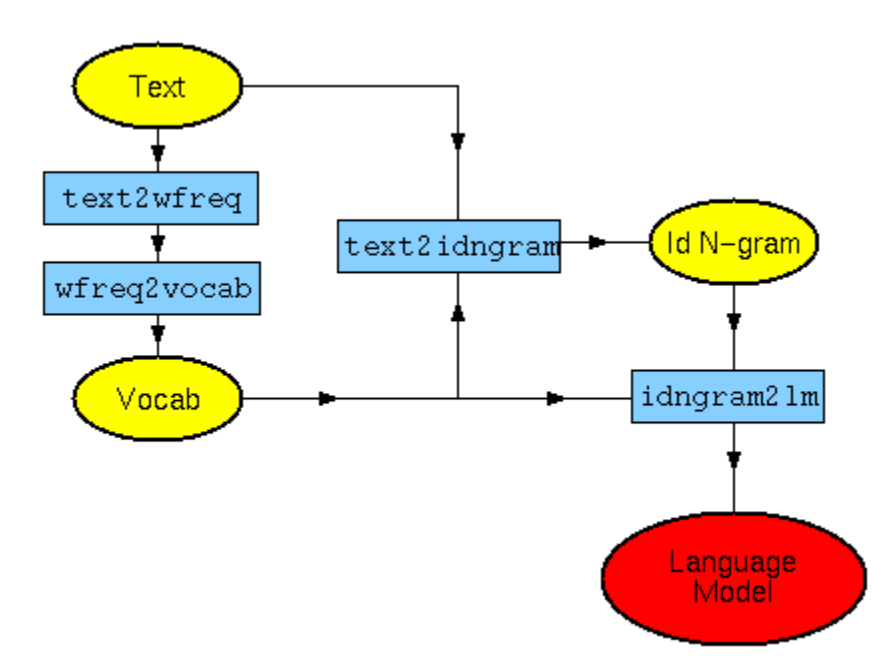

Figure 14 - Language model creation (from http://www.speech.cs.cmu.edu/SLM/toolkit documentation.html#typical use)

Figure 14 shows the steps for creating a language model.

**"Text"** corresponds to **transcription.txt** which contains the transcription using which unigram model is being trained.

**"Vocab"** corresponds to **test1.vocab** (open it with TextPad). It contains alphabetical list of all the words (excluding fillers, but including context cues [**test1.css.txt**])

"Id N-gram" corresponds to test1.idngram.

**test1.Im** is the language model file. It has to be converted into binary DMP format (**test1.Im.DMP**) for it to be readable by sphinx3 decoder.

Try to see which steps in the Figure 11 correspond to which commands in Imscript\_unigram.bat.

### It's time to decode.

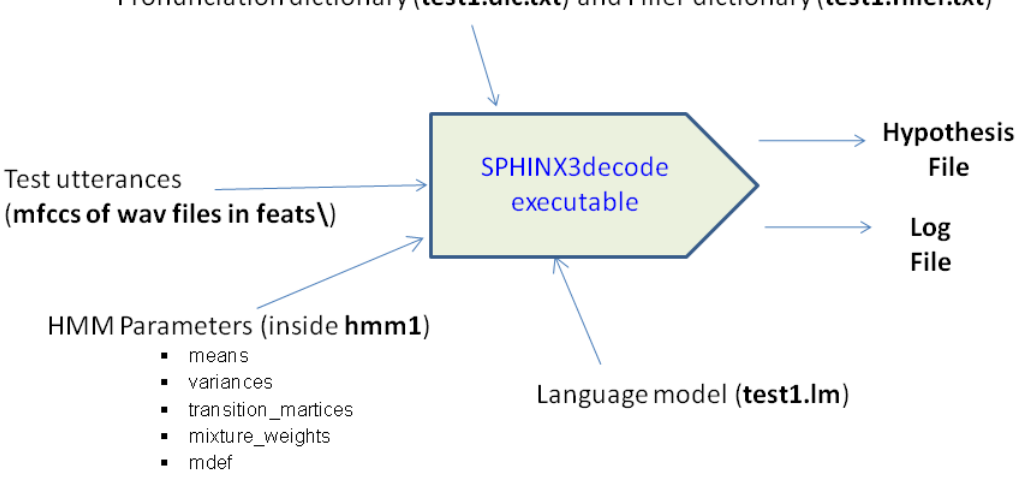

Pronunciation dictionary (test1.dic.txt) and Filler dictionary (test1.filler.txt)

Figure 15 "Inputs and outputs" Sphinx3\_decode

As shown in **Figure 15** we need MFCCs of the wav files which we wish to recognize. Open the script **decode.bat** in **test1** folder using a text editor. It has two main commands –

1. Using **sphinx\_fe** MFCCs are computed for all the files whose names appear in

#### E:\sphinxtest\test1\list

All the wav files are in E:\sphinxtest\test1\audio

Following parameters are provided to **sphinx\_fe** 

| Parameter | Value set in decode.bat and its meaning                                                 |
|-----------|-----------------------------------------------------------------------------------------|
| alpha     | 0.97 (pre-emphasis factor)                                                              |
| samprate  | <b>8000</b> (Hz)                                                                        |
| dither    | Yes (add ½ bit noise)                                                                   |
| doublebw  | No ( Do not use double bandwidth filters)                                               |
| nfilt     | <b>36</b> (number of filters used in MFCC computation)                                  |
| ncep      | 13 (number of cepstral coefficients)                                                    |
| lowerf    | 133.33 (Lower cutoff frequency in Hz)                                                   |
| upperf    | <b>3500</b> (Upper cutoff frequency in Hz)                                              |
| nfft      | <b>256</b> (256 point FFT)                                                              |
| wlen      | 0.0256 (Hamming window length in seconds)                                               |
| frate     | 100 (frames per second)                                                                 |
| С         | E:\sphinxtest\test1\list (control file, contains names of wav files w/o .wav extension) |
| di        | E:\sphinxtest\test1\audio (wav files are assumed to be present here)                    |
| ei        | wav (extension of input audio files)                                                    |
| mswav     | Yes (whether input files are in mswav format)                                           |
| do        | E:\sphinxtest\test1\feats (directory where MFCC files will be stored)                   |
| ео        | mfc (extension of MFCC files)                                                           |
| mfcclog   | E:\sphinxtest\test1\mfcclog.txt (log file created by sphinx_fe)                         |

 Secondly, we use sphinx3\_decode, we recognize all the wav files specified in the control file ("list"). We have specified following parameters for the decoder [there are many more params that we have not specified. To see them just type sphinx3\_decode in command window and hit Enter]-

| Parameter | Value set in decode.bat and their meaning                                          |
|-----------|------------------------------------------------------------------------------------|
| hmm       | E:\sphinxtest\test1\hmm1 (folder where the 5 parameter files of acoustic models    |
|           | are present)                                                                       |
| Im        | E:\sphinxtest\test1\lm1\test1.lm.DMP (path to the binary language model file)      |
| dict      | E:\sphinxtest\test1\lm1\test1.dic.txt (path to pronunciation dictionary)           |
| fdict     | E:\sphinxtest\test1\lm1\test1.filler.txt (path to filler dictionary)               |
| hyp       | E:\sphinxtest\test1\decode.out.txt(decoder hypothesis will be written here)        |
| cepdir    | E:\sphinxtest\test1\feats (folder where the MFCC files of test data are present)   |
| cepext    | .mfc (extension of MFCC files)                                                     |
| ceplen    | 13 (number of cepstral coefficients used in creating MFCC files)                   |
| frate     | <b>100</b> (frame rate, in frames per second used while creating MFCC files)       |
| ctl       | E:\sphinxtest\test1\list (control file, list of files to decode)                   |
| dither    | yes                                                                                |
| hypseg    | E:\sphinxtest\test1\hypseg (Recognition result file, with word segmentations and   |
|           | scores. <u>for more refer this</u> )                                               |
| outlatdir | E:\sphinxtest\test1\lat (folder in which to dump lattices. Lattice is a word-graph |
|           | of all possible candidate words recognized during the decoding of an utterance,    |
|           | including other attributes such as their time segmentation and acoustic likelihood |
|           | scores. <u>for more refer this</u> )                                               |
| outlatfmt | s3 (format in which to dump word lattices, either 's3' or 'htk')                   |
| latext    | lat (filename extension for lattice files for more refer this and this)            |
| hmmdump   | No (If set to yes, we can see info about active HMM states for <i>each frame</i> ) |
| logfn     | E:\sphinxtest\test1\decodelog.txt (log file of decoding)                           |

# Note!!! Edit the first line in **decode.bat** if path to **test1** is different from **E:\sphinxtest\test1** on your computer.

Let's now run **decode.bat**. Open command window, CD to **E:\sphinxtest\test1\** Type **decode.bat** and hit Enter.

# Looking at the hypothesis file

Open E:\sphinxtest\test1\decode.out.txt. In each line the *word in bracket* is the name of the wav file and the *words before it* is the decoder output. For example, if a line reads cherry cherry (cerii(-21db)\_cerii), it means cerii(-21db)\_cerii.wav was recognized as cherry cherry.

Listen to each of the listed audio files and see which once were correctly recognized, partially correctly recognized, totally incorrectly recognized or not recognized at all.

Note that the hypothesis file doesn't contain information about inserted fillers, to see them we have to look into the log file.

# Looking at the log file Open E:\sphinxtest\test1\decodelog.txt

Initial part of log file gives info about default decoder parameters and their changed values (if any). Then there is a lot of information about how the decoder interprets acoustic models and language model.

Then you will see a **Backtrace information** about each of the wav files. Here is how to interpret a sample backtrace.

#### Backtrace(cerii(-21db)\_cerii)

| FV:cerii(-21db)_cerii> | WORD        | SFrm | EFrm | AScr(UnNorm) | LMScore | AScr+LScr | AScale |
|------------------------|-------------|------|------|--------------|---------|-----------|--------|
| fv:cerii(-21db)_cerii> | <sil></sil> | 0    | 12   | 277164       | -74111  | 203053    | 394797 |
| fv:cerii(-21db)_cerii> | cherry      | 13   | 54   | -139331      | -53781  | -193112   | 446625 |
| fv:cerii(-21db)_cerii> | +CAR_HORN+  | 55   | 76   | 240803       | -74111  | 166692    | 607758 |
| fv:cerii(-21db)_cerii> | cherry      | 77   | 118  | 23905        | -53781  | -29876    | 461520 |
| fv:cerii(-21db)_cerii> | +BABBLE+    | 119  | 130  | 273888       | -74111  | 199777    | 408987 |
| FV:cerii(-21db)_cerii> | TOTAL       |      |      | 676429       | -329895 |           |        |

The cerii(-21db)\_cerii.wav file has 131 frames (at framerate = 100 fps).

SFrm = strat frame index

EFrm = end frame index

AScr = acoustic score for the segment P (O|W)

LMScore = language model score

<sil> i.e. silence was recognized from frame[0] to frame[12] cherry was recognized from frame[13] to frame[54] and so on ..

In particular, listen to **cerii(-40dB)\_cerii.wav** and **cerii(-50dB).wav** and see the decoder output. Can you hear 2 "cherries" in the first file and one cherry in second? Decoder can even recognize words which are of very low amplitude.

Also listen to **cerii\_horn.wav** and see its backtrace in the log file. Car horn would have been recognized, see if its location has been correctly recognized.

Nothing has been recognized (apart from fillers) for **ananas\_infy\_zero.wav** even though you can make out what is being said.

Record your own wav files, put them in **audio** folder, add their name in **list** file and run **decode.bat** again.

------ Maths behind scores, I will update this section later ------- If **O** is the observation vector **W**' is the recognized word for given **O** 

# W' = argmax P(O|W)\*P(W)

# $\log [P(O|W)*P(W)] = \log [P(O|W)] + \log [P(W)]$

**log** [P(W)] comes from the language model. It is equal to Language\_Weight\*LMScore Default value of language\_weight is 9.5. Also sphinx uses log to the base 1.0001 while giving scores.

If  ${\boldsymbol{\mathsf{Q}}}$  is the phone sequence

P(O|W) = P(O|Q)\*P(Q|W)

taking log log [P(O|W)] = log [ P(O|Q)\*P(Q|W) ] = log [P(O|Q)] + log [P(Q|W)]

**P**[**O**|**Q**] = Probability of observing **O** if **Q** were the phone sequence

-----